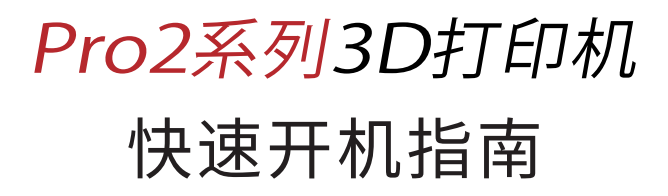

\*请在开始使用打印机前,仔细阅读本指南。

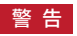

本设备为A级产品。在一般室内环境中使用,可能会引起无线电干扰,因此需要用户采 取适当防护措施。

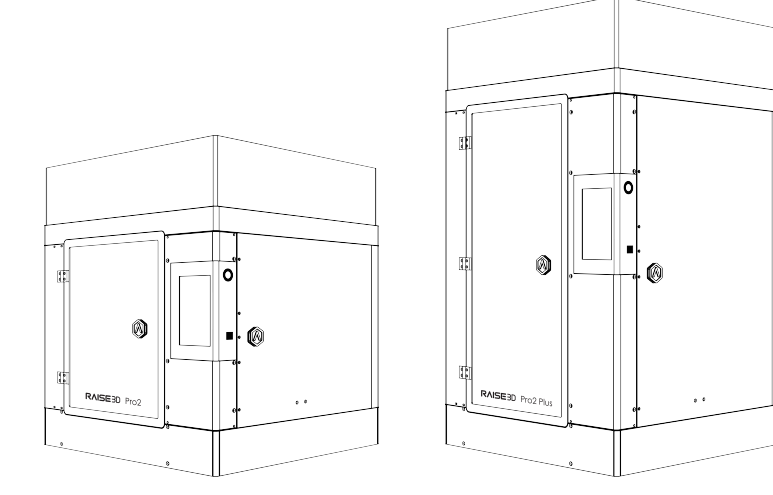

Pro2

**Pro2 Plus** 

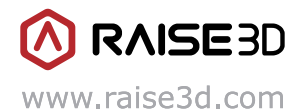

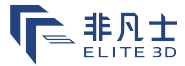

本快速入门指南的内容可能会定期更新。扫描二维码或访问以下链接可获取最新版本。

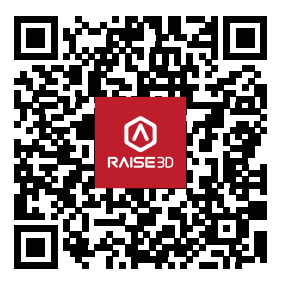

www.raise3d.com/pages/download#down-quickguide

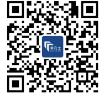

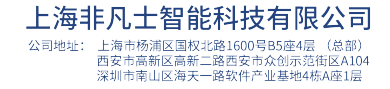

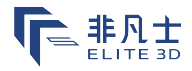

**A**. 打印机部件

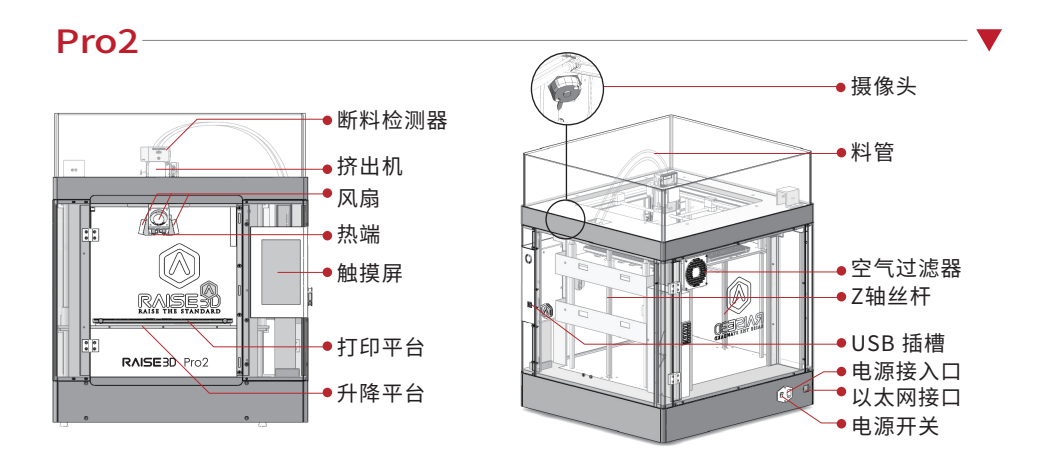

Pro2 Plus

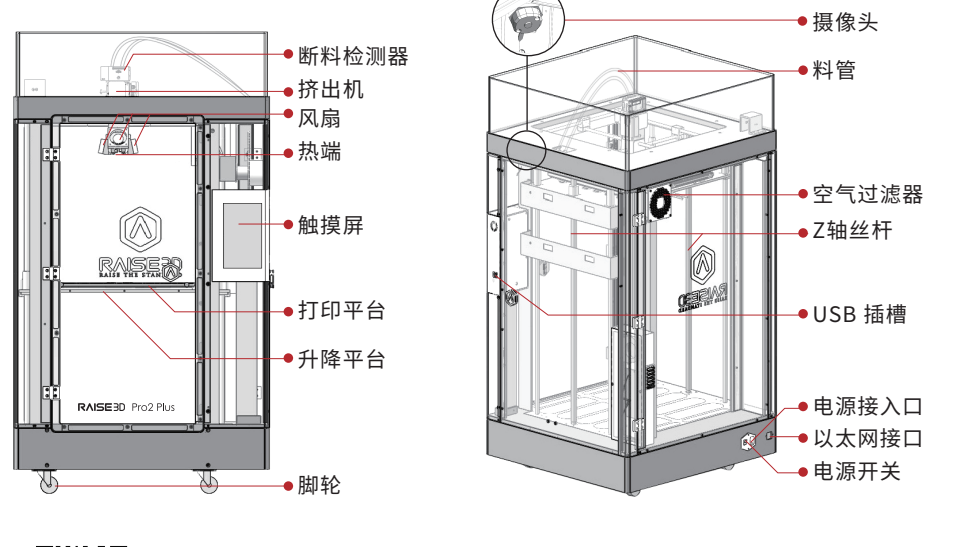

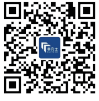

上海非凡士智能科技有限公司 公司地址:上海市杨浦区国权北路1600号B5座4层(总部) 西安市高新区高新二路西安市众创示范街区A104 深圳市南山区海天一路软件产业基地4栋A座1层

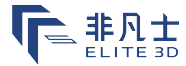

**B**.硬件安装

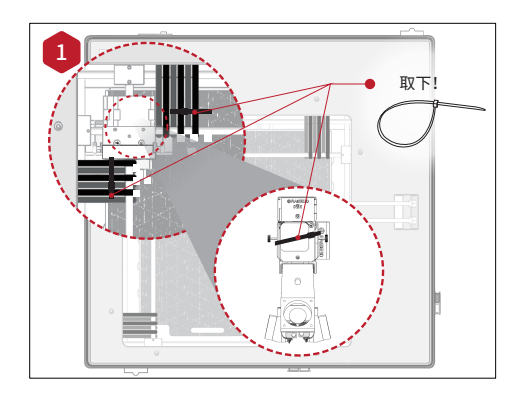

解开取下用于固定挤出机和安全卡扣的扎带(请 勿剪断),取下来的扎带请小心保存,以便在后续 运输时安装使用。

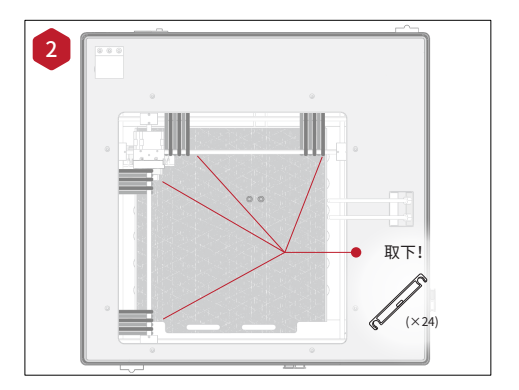

在通电前,务必将黄色贴纸撕掉,并取下24个用 于固定挤出机的安全卡扣。否则一旦运行打印机 ,卡扣将会对其造成一定的损害。 取下来的卡扣请小心保存,以便在后续运输时安 装使用。

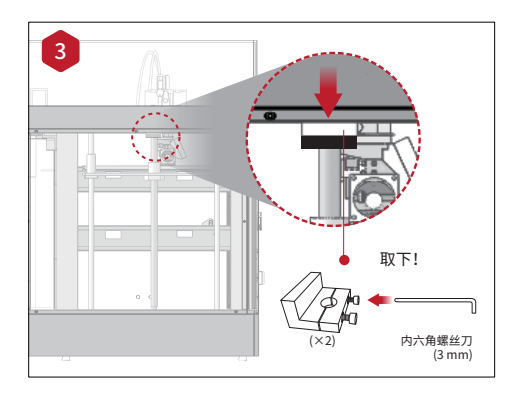

使用附件包中的最大号六角扳手(3.0mm),将 四个位于打印机左右两侧丝杆顶部的六角螺丝 拆除。

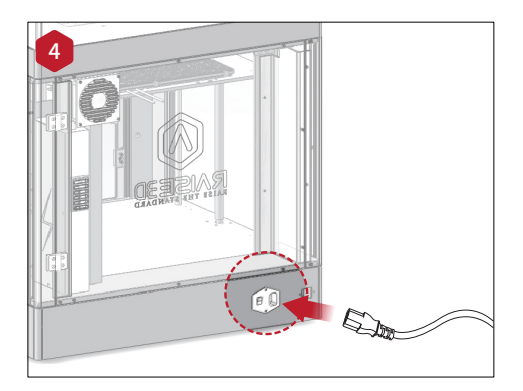

附件包中含有5个不同标准的电源,请使用符合 当前国家(地区)的电源线,并接通电源插座。 打开开关,启动设备。

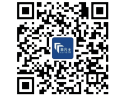

02

| 联系我们: | 400-838-1100       |
|-------|--------------------|
| 销售咨询: | sales@elite3d.cn   |
| 公司邮箱: | inquiry@elite3d.cn |
| 网址:   | www.elite3d.cn     |

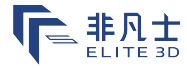

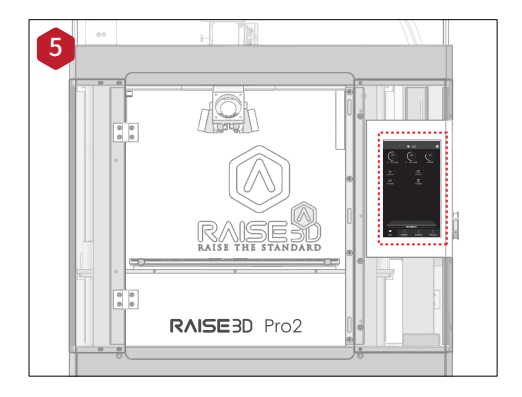

启动电源,打印机将进入开机程序。 您的Raise3D打印机大约需要1分钟的时间完成 启动。当触摸屏显示"首页"窗口,说明打印机已 经准备就绪。

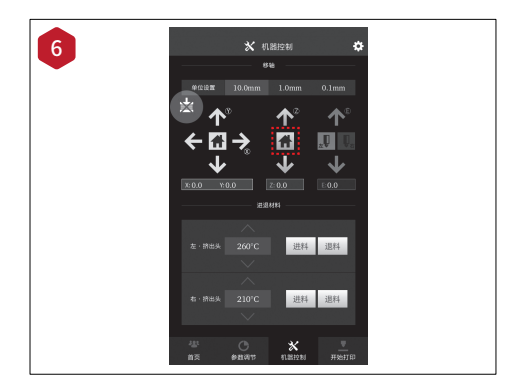

打开"机器控制"菜单,按下Z轴归位按钮。 确定指令,打印平台将移动至起始位置。 通过此操作可取出平台下方的附件包。

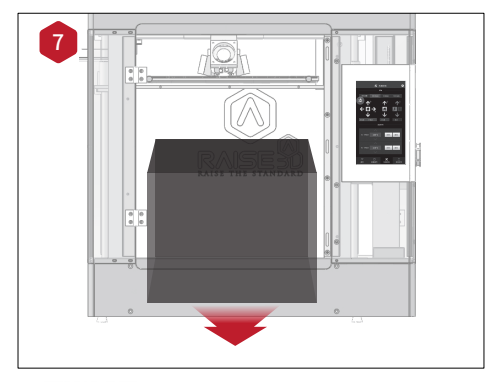

上海非凡士智能科技有限公司

公司地址: 上海市杨浦区国权北路1600号B5座4层(总部)

西安市高新区高新二路西安市众创示范街区A104 深圳市南山区海天一路软件产业基地4栋A座1层

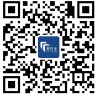

打开前门,将附件包和打印耗材包从打印机底座 取出。 打开附件包,将其与下列清单进行对比。

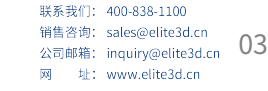

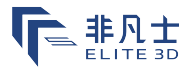

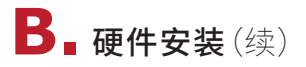

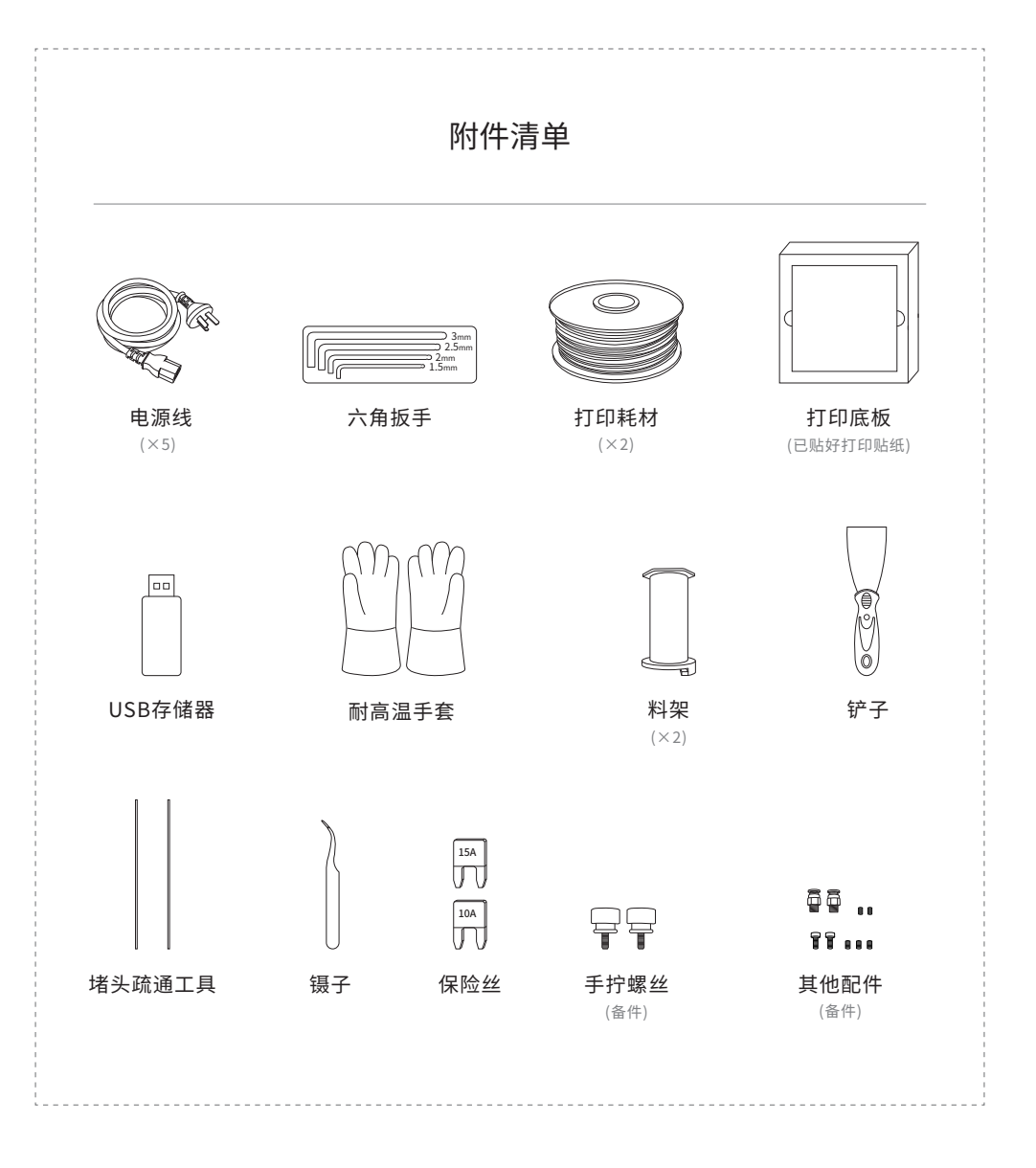

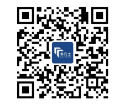

04

上海非凡士智能科技有限公司 公司地址:上海市杨浦区国权北路1600号B5座4层(总部) 西安市高新区新士路委市众创动济街区AIO4 深圳市南山区海天一路软件产业基地格从座近

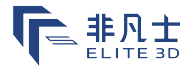

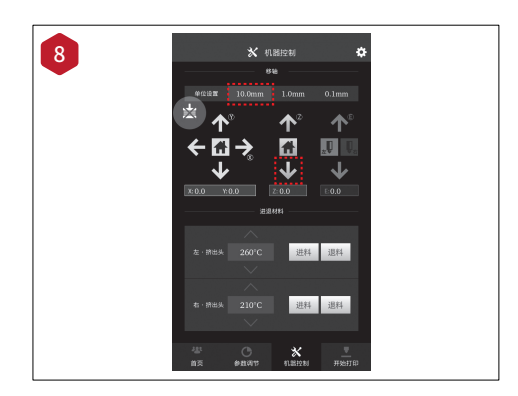

将平台降低50.0mm。

为完成此操作,先在"单位设置"菜单中选定 "10.0mm",然后点击Z轴的向下箭头,每点1次平 台都将移动10.0mm。点击5次后,平台下降 50mm

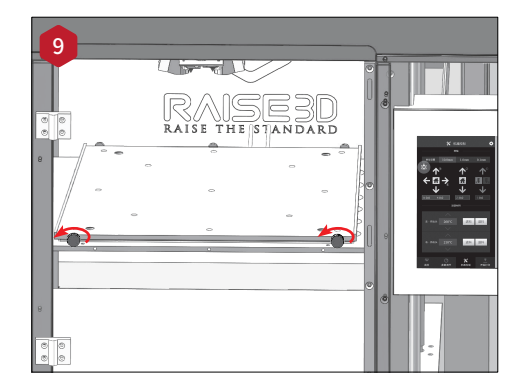

逆时针旋转平台上(图示)两个手拧螺丝,将其拧 松。

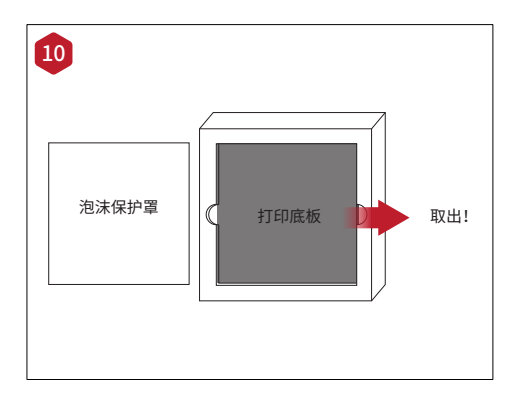

将铝打印底板从泡沫包装中取出。

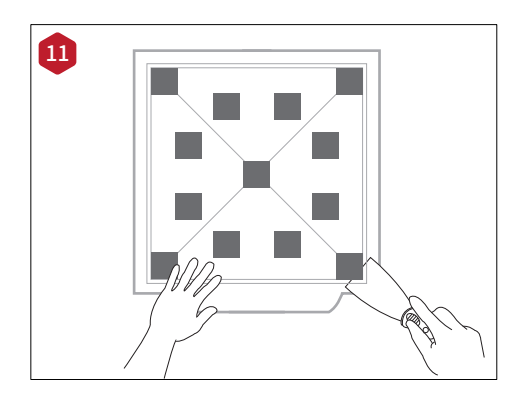

使用附件包中的铲子将平整度校准模型从打印 底板上铲除。

注意:请小心操作,避免受伤。

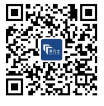

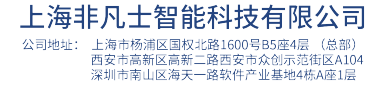

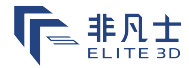

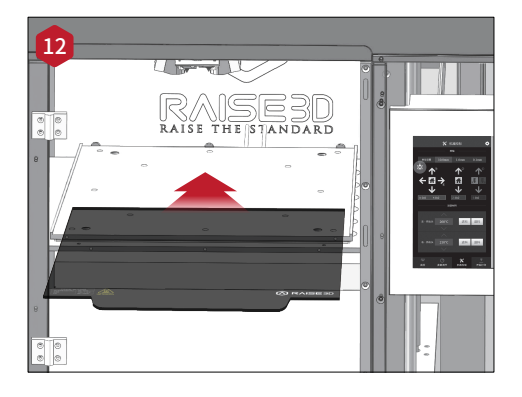

#### 将打印底板装入Z轴平台,Raise3D logo标识朝上,手柄边缘面向机器前方。

将图示手拧螺丝顺时针拧动,固定打印底板。

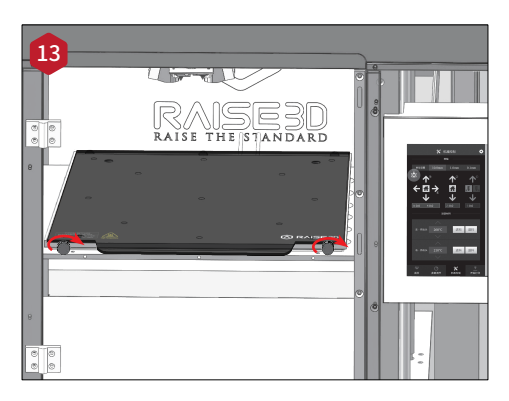

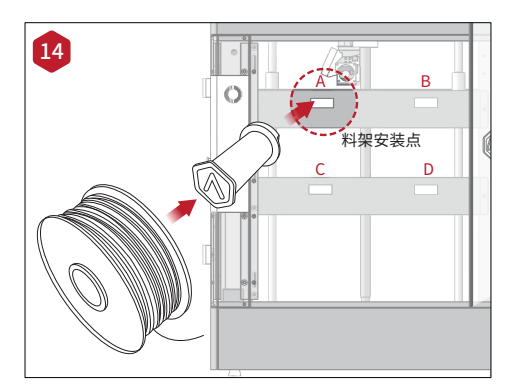

# 打开打印机的侧门,将料架固定到安装点上。取出一卷Raise3D PLA打印耗材,将其安装在料架上。

注意:如将耗材安装在B和D点,建议按照顺时针旋转方向放置;入江耗材安装在A和C点,建议按照逆时针旋转方向放置。

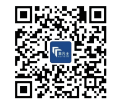

06

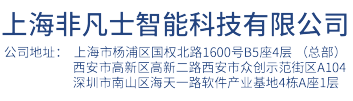

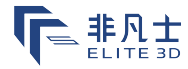

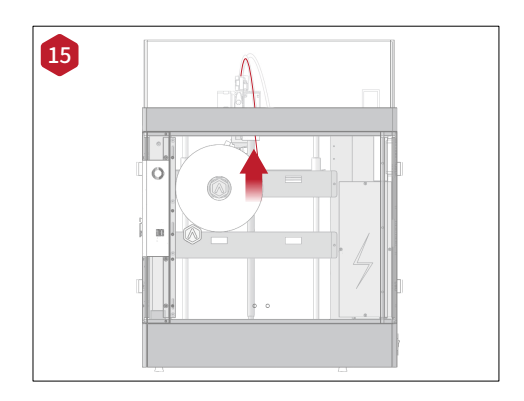

将耗材的一端自下而上穿过导料管。

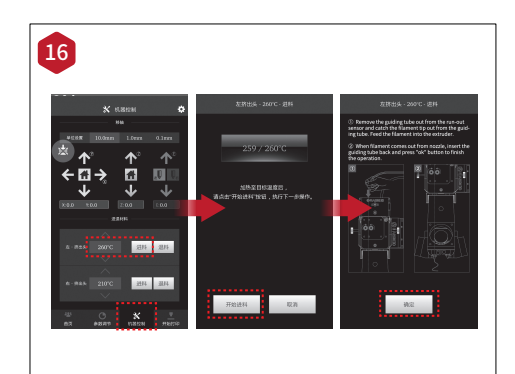

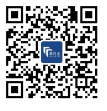

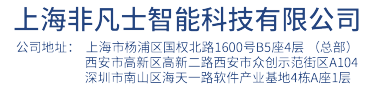

点击屏幕上的"机器控制"菜单,根据您所使用的 打印耗材设置左边喷嘴的温度。

点击"进料"按钮,打印机开始预热。在达到目标 温度时,再次点击"进料"按钮。根据屏幕指示,完 成进料操作。

注意:此此文件说明是以Raise3D PLA打印耗材的属性 为基准编写。这是与Raise3D产品产品配套的标准打印 耗材,建议使用Raise3D PLA进行测试和初始设置。

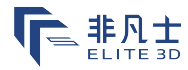

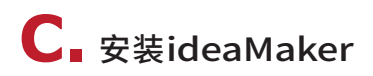

与您的打印机配套提供的USB存储驱动 内包含ideaMaker切片软件。

点击以下链接可获取更多下载版本: www.raise3d.com/pages/download

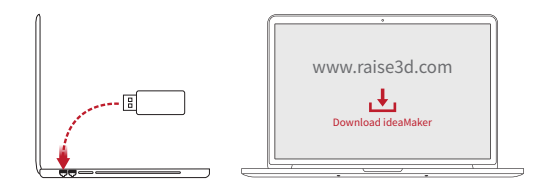

#### WINDOWS

打开安装程序后选择安装语言。选定ideaMaker的安装位置后点击"下一步"。

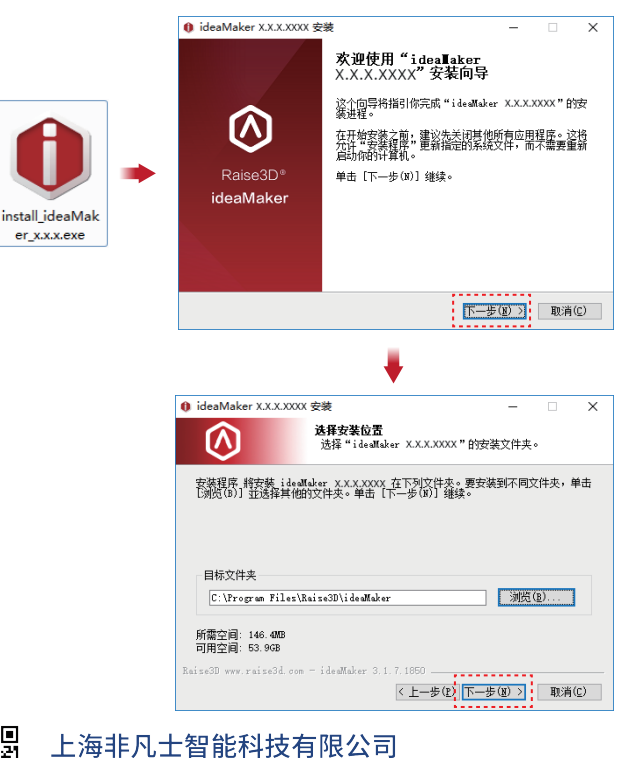

公司地址: 上海市杨浦区国权北路1600号B5座4层(总部)

西安市高新区高新二路西安市众创示范街区A104 深圳市南山区海天一路软件产业基地4栋A座1层

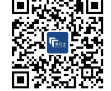

08

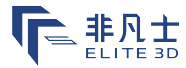

### C<sub>-</sub>安装ideaMaker(续)

🝳 根据指示,点击"安装"。安装结束后,点击"下一步"进入下一个步骤。

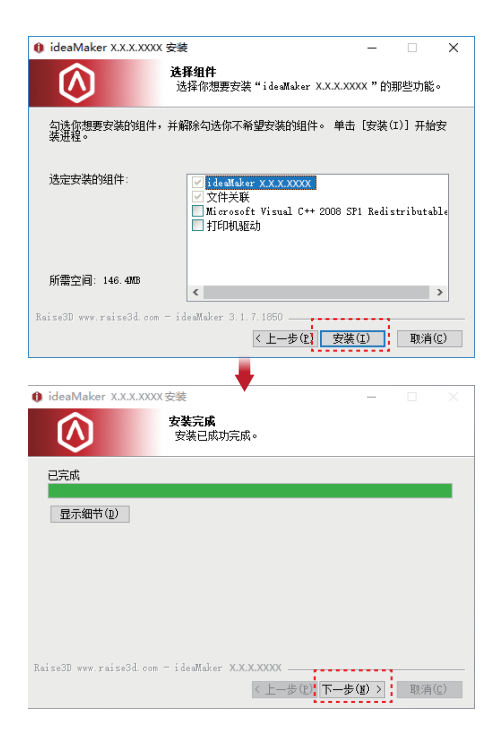

🗿 点击"完成",ideaMaker安装完成。

上海非凡士智能科技有限公司

公司地址: 上海市杨浦区国权北路1600号B5座4层(总部)

西安市高新区高新二路西安市众创示范街区A104 深圳市南山区海天一路软件产业基地4栋A座1层

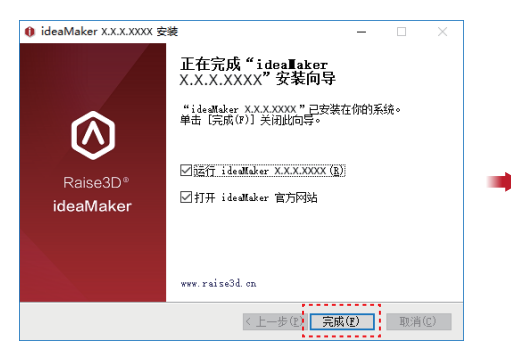

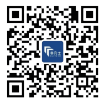

联系我们: 400-838-1100 销售咨询: sales@elite3d.cn 公司邮箱: inquiry@elite3d.cn 网址: www.elite3d.cn

ideaMaker

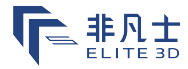

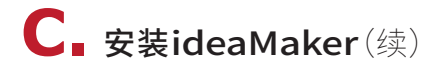

#### MAC OS X

双击ideaMaker安装程序的磁盘图标。该图表位于与您的打印机配套提供的USD存储驱动中,或您 也可以点击www.raise3d.com/pages/download#down-im下载最新版本。 将ideaMaker图标(左)拖曳至右侧的应用程序文件夹中。

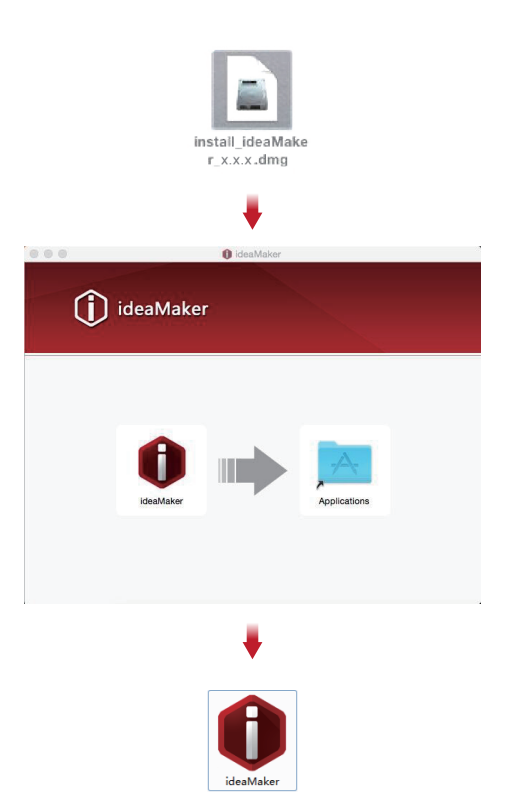

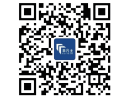

10

上海非凡士智能科技有限公司 公司地址:上海市杨浦区国权北路1600号B5座4层(总部) 西安市高客区高新二路西安市众创示范街区A104 深圳市南山区海天一路软件产业基地4栋A座1层

| 联系我们: | 400-838-1100       |
|-------|--------------------|
| 销售咨询: | sales@elite3d.cn   |
| 公司邮箱: | inquiry@elite3d.cn |
| 网 址:  | www.elite3d.cn     |

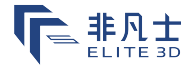

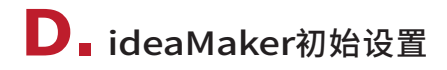

首次启动ideaMaker时,您需要在下拉菜单中选择当前打印机型号,然后点击"下一步"。

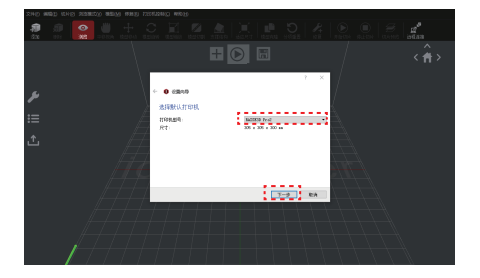

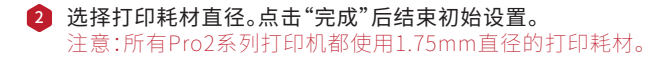

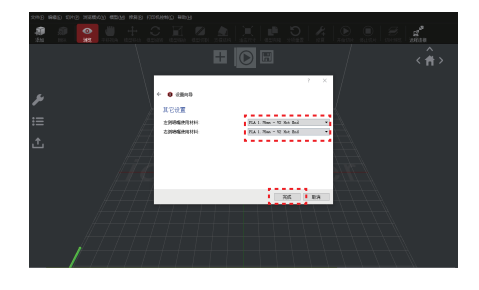

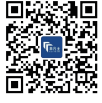

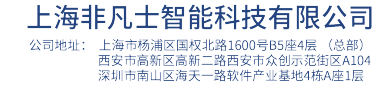

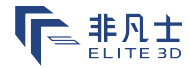

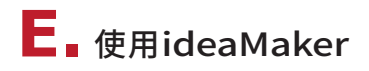

1 点击"+"按钮导入USB存储器中内置的"Giveway Spinner"。

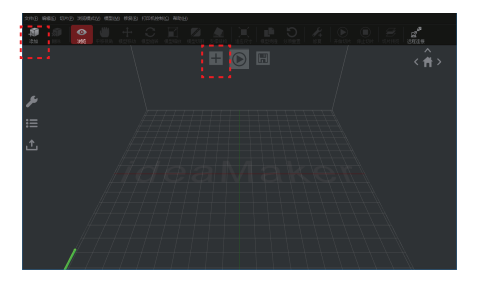

2 点击"开始切片"或" ▶"按钮,开始切片。

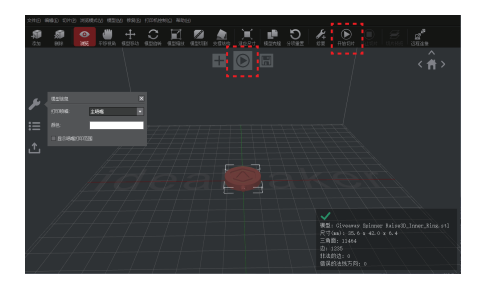

④ 确认打印机和耗材类型,然后选择标准切片模板。点击"编辑"按钮可选择底板和支撑类型。

| IdeaMaker 3.17 (MISESD ProZ) - 1 |                                       |                                                          |                                          |    |                                                                               | - 0 ×                                 |
|----------------------------------|---------------------------------------|----------------------------------------------------------|------------------------------------------|----|-------------------------------------------------------------------------------|---------------------------------------|
| 218038 102 808 202               | 0 20032002                            |                                                          |                                          |    |                                                                               |                                       |
| - 🗊 💭 🚫 👹                        | 008.29                                | BADDOB Prod                                              |                                          | •  | 0                                                                             | an ar                                 |
|                                  | 20008HH4                              | M.A. 1. Han Of Larg                                      | 6and)                                    | ٠  | 0                                                                             | 〈音〉                                   |
|                                  | 200000101                             | RA 1.7m                                                  | 116.07                                   | •  | 0                                                                             |                                       |
|                                  | 92<br>92<br>93                        | 2 - Pro2 - PLA<br>Pro2 - PLA<br>Pro3 - PLA<br>Pro3 - PLA |                                          |    | 新建<br>第14<br>14日<br>11日<br>11日<br>11日<br>11日<br>11日<br>11日<br>11日<br>11日<br>1 |                                       |
| E A                              | 239488 19<br>85558 1.20<br>8555 11.04 | f - hvd - HA                                             | (1)(1)(1)(1)(1)(1)(1)(1)(1)(1)(1)(1)(1)( |    |                                                                               | or Salos30_Inner_Sing. stl<br>0 x 6.4 |
|                                  |                                       |                                                          |                                          | 80 | 634                                                                           | $\rightarrow$                         |

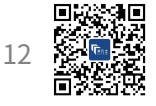

上海非凡士智能科技有限公司 公司地: 上海市杨浦区国权北路1600号B5座4层(总部) 西安市南部区高新工路委安办役的示范组区A104 深圳市南山区海天一路软件产业基地4标A座正显

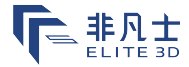

**E**∎使用ideaMaker(续)

4 在"编辑打印模板"窗口选定底座与支撑类型。点击"保存并退出"以返回至之前的菜单。点击"切片"生成文件。

0 Hards

| • menormer                            | 2110 MAG KNO MORAD # 0 MATCHE                                                                                                    | ÷ ×      |            |
|---------------------------------------|----------------------------------------------------------------------------------------------------|----------|------------|
|                                       | 20 20 20 20 20 20 20 20 20 20 20 20 20 2                                                                                                    | • 0      | Belles ana |
| ▲平田思<br><b>模板名称:</b> 均衡 = Tris2 = TLA | ETRONO<br>SERVICE IN THE CONTRACT OF CONDUCTOR                                                                                                    | • 0      |            |
| 常规                                    | 12.5988年19日 (三人本)、1996年<br>7.519月前 (北京19月1日) (北京) (北京市) (北京市) (北京市) (北京市) (北京市) (北京市) (北京市) (北京市) (北京市) (北京市) (北京市) (北京市) (北京市) (北京市) (北京市) (北京市) (北京市) (北京市) (北京市) (北京市) (北京市) (北京市) (北京市) (北京市) (北京市) (北京市) (北京市) (北京市) (北京市) (北京市) (北京市) (北京市) (北京市) (北京市) (北京市) (北京市) (北京市) (北市) (北市) (北市) (北市) (北市) (北市) (北市) (北                                                                                                    | . 0      |            |
| (抗充策: 10 葉 №                          | 10000 5000 FA                                                                                                    | 92       |            |
| 模型設理: 2.0 ÷                           | i = No - No - No                                                                                                    | 346      |            |
| 就被PETAD: 使使用Raft *                    | ▲ 1990 - 1992 - 1922 - 1922 - | RFA      |            |
| 支揮線构: 无 ・                             |                                                                                                    | 动力组织     |            |
| 立住心奈 <b>佐留</b> 利/公英                   |                                                                                                    | Witawi . |            |
| THEFT CLAR                            | 已治牙母則: 方明 - Perd - FA                                                                                                    | _        |            |
| 不保存直接把出 另存为 保存并遵出                     | 単位成長 1.000 m 単気気管 MFT 2.0   地気電子 10.0 % 地気電子 10.0 %                                                                                                    |          |            |
| L                                     |                                                                                                    | 200 (SN  |            |

通过导出文件至USB存储驱动中,保存切片好的文件(gcode和date文件)。 注意:含有非西方拉丁字符集的文件名可能不能正常显示。

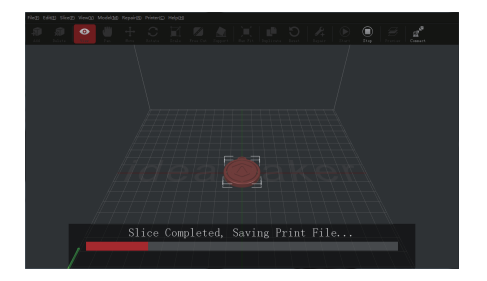

| 切片文件:                | Givennay Spinner B-1_Inner_Ring goods |
|----------------------|---------------------------------------|
| 99i+976DAAB9         | 0 산태. 23 份. 36 10                     |
| 预计打印材料理:             | 6.6 克 / 2.20 米                        |
| <del>1</del> 英计打印阶档: | ¥ 0.98                                |
| 主意:以上结果仅供参           | <b>z</b> ,                            |

🗿 确定文件已经保存后弹出USB存储器。

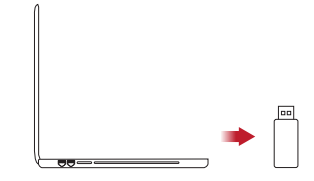

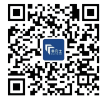

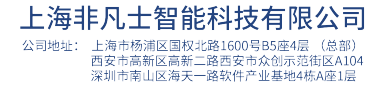

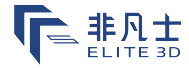

# ▶ 首次打印

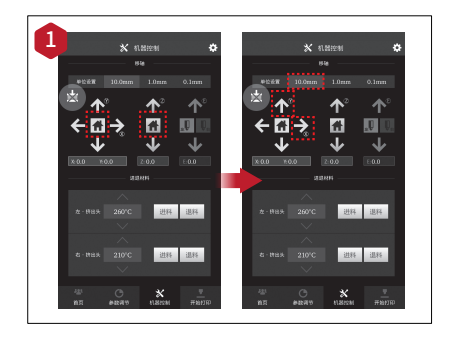

尽管Pro2系列在出厂前完成了预调平,但建议初次使 用前要加以核查,以确保其在运输过程中没有改变。

先后点击X/Y轴、Z轴的复位按钮,使挤出机恢复初始位置。

将"单位设置"选为"10.0mm"后,X轴右移50.0mm( 点击向右箭头5次),Y轴上移10.0mm(点击向上箭头1 次)。

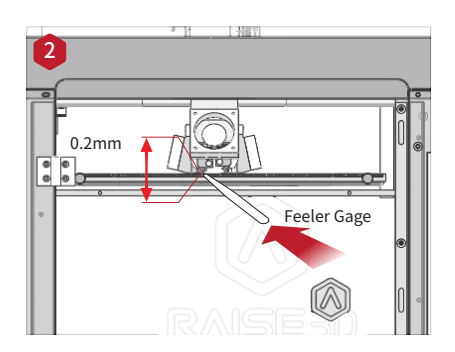

请使用塞尺检查喷头和打印平台之间的距离。两者之间的最佳距离为0.2mm。

此操作的最佳状况是:当您在喷头与打印底板之间滑动塞尺时,可以感觉到些微阻力。

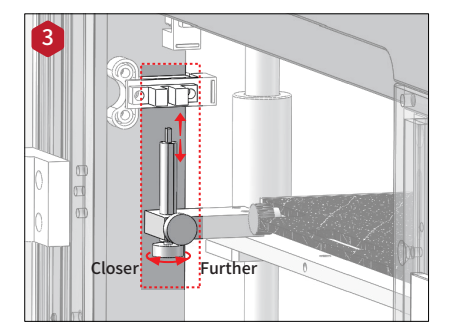

喷头和打印平台之间的初始距离可通过转动打印板左 前角上的手拧螺丝加以调节。螺丝凸出越高,喷头和打 印平台之间的初始距离越远。

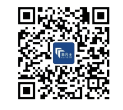

14

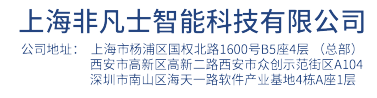

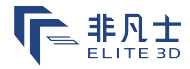

**F。首次打印**(续)

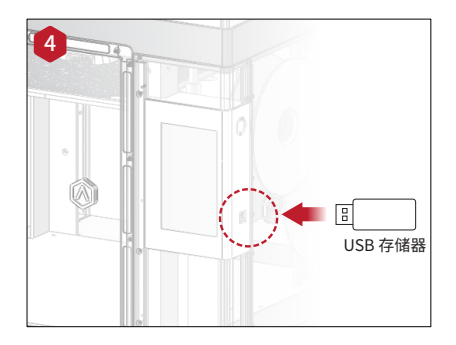

插入已存储切片文件(.gcode和.date文件)的USB存储 器。

将USB驱动插入触摸屏一侧的USB插槽。

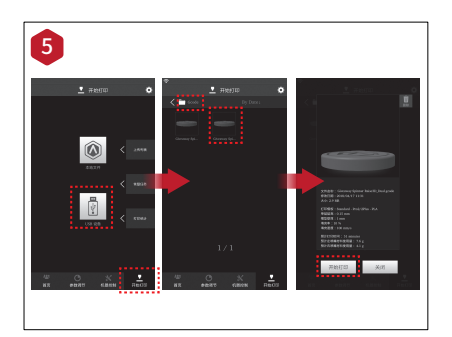

选择"打印"菜单,选定"USB存储器"。选定文件并检查 打印参数和设置。点击"打印",开始打印测试文件。

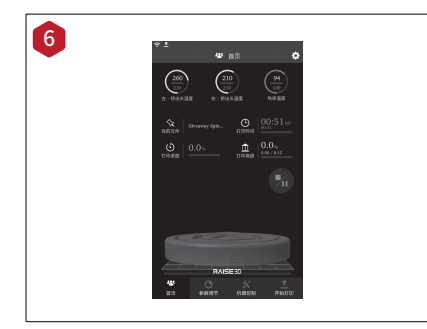

#### 在打印过程中,您可以通过"首页"界面的触摸屏来检查 打印情况,包括剩余打印时间及其它参数。

注意:打印过程中,触摸屏会在屏幕上显示出打印模型的打印进度。但此打印进度只有在模型是通过ideaMaker切片且相应的.data后缀文件保存在USB存储器内,或上传到机器中的情况下才会显示。

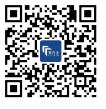

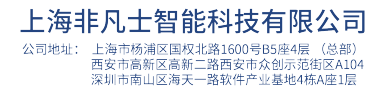

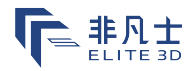

# G. 用户界面

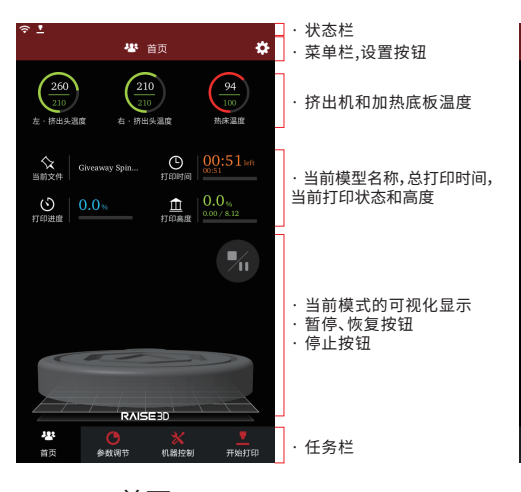

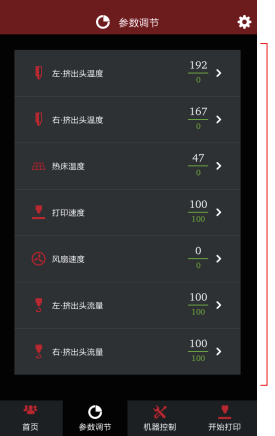

·打印参数及调节界 面

首页

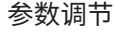

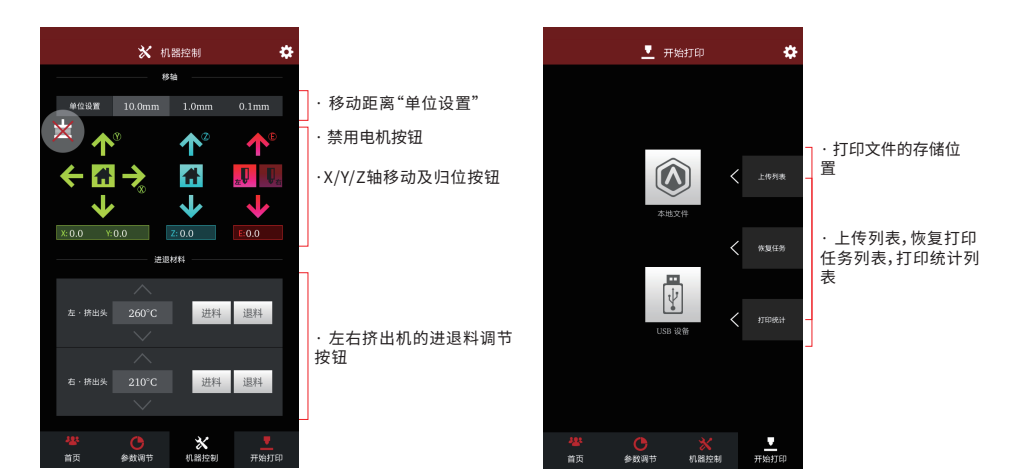

开始打印

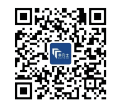

16

机器控制

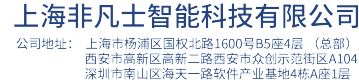

| 联系  | 我们: | 400-838-1100       |
|-----|-----|--------------------|
| 销售  | 咨询: | sales@elite3d.cn   |
| 公司  | 邮箱: | inquiry@elite3d.cn |
| 201 | 址:  | www.elite3d.cn     |

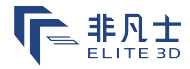

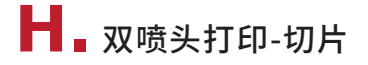

打开ideaMaker,点击"+"按钮导入模型(.stl或.obj文件格式)。本指南中的操作是配合附件盒中附带U 盘中的测试模型,您也可通过网络自行下载。

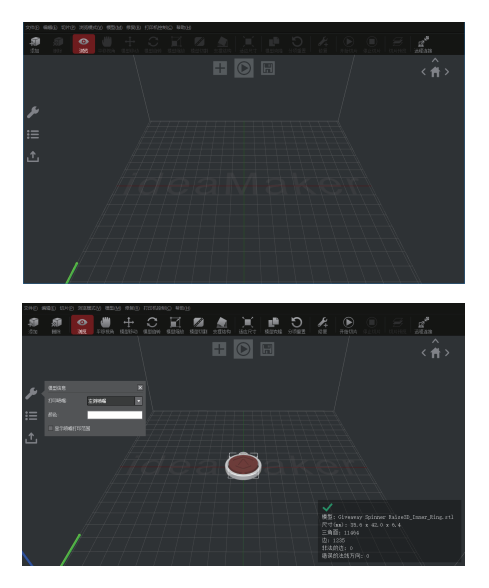

2 选中其中一个模型,点击左侧的"模型信息-打印喷嘴"的下拉窗口,选择左侧喷嘴。

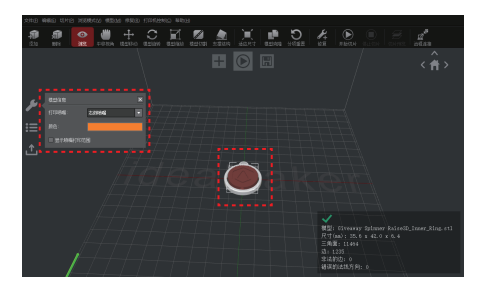

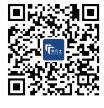

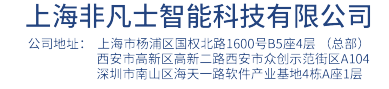

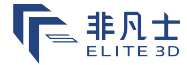

# **┣┫。双喷头打印-切片**(续)

3 选择另一个模型,点击左侧的"模型信息-打印喷嘴"的下拉窗口,选择右侧喷嘴。

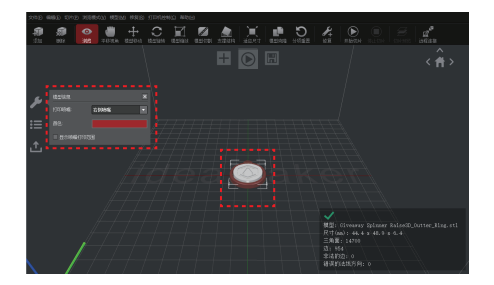

4 点击"开始切片"或"》"按钮,进行切片操作。

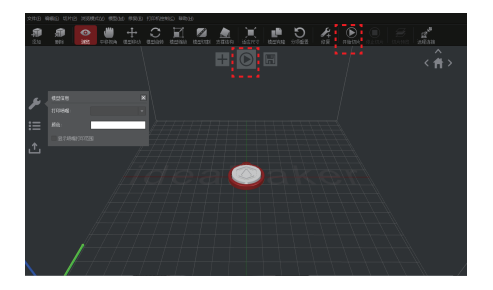

6 确认所使用的打印机型号和打印耗材后,选取标准切片模板。点击"编辑"按钮可选择底板和支撑 类型。

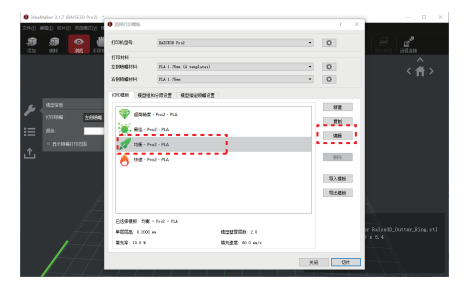

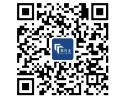

18

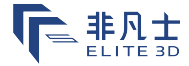

### **▶ 3 双喷头打印-切片**(续)

6 在"编辑打印模板"窗口中选择平台和支持类型。点击"保存并退出"返回上级菜单。点击"切片"生成 文件。

| A                              |       | 209 848 929 202802 | 0 (549)Codes                                         | 2 ×                 | ( |
|--------------------------------|-------|--------------------|------------------------------------------------------|---------------------|---|
|                                | ? ×   | 🗿 🗿 🔮 👹            | ETGR25 Batters tra                                   | • • • 3             |   |
| ▲本領題<br>模板編称: 均衡 - Frit2 - FLA |       |                    | 02000 Tak 1 Pas (4 suplates)<br>2000000400 His 1 Pas | • • • <             |   |
| 業規                             |       |                    | NORN GIVENDOZ GINEMANZ                               |                     |   |
| 項充军: 10 🔹 🛪                    |       | A Direk COME       | 🐨 2000 - 912 - 9A                                    | 9/2                 |   |
| 模型短厚: 2.0 +                    |       | i= #8              | 10 - Ho2 - PLA                                       | 84                  |   |
| 属杨刚加:           仅使用Baft     •  |       | 1 Elisaborda       | State - Pro2 - PLA                                   | 809                 |   |
| 支打结构: 无 🔹                      |       |                    |                                                      | 四入總會                |   |
|                                |       | L.                 |                                                      | 52384               |   |
| 高校役置 依置取込役置                    |       |                    | 289986 INK - Ive - Ita                               | er Kalinstit Gatter |   |
|                                |       |                    | RUE NO & RUES NO WY                                  | 9 x 5.4             |   |
| 不像存直播泡出 另存为                    | 保存开始出 |                    |                                                      | 99 <b>2</b> 00.9    |   |

移处理后的切片文件(.gcode和.data文件)保存在U盘中。 注意:含有非西方拉丁字符集的文件名可能不能正常显示。

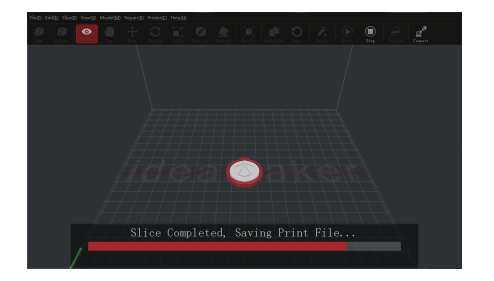

| 切片文件:         | Givenney Spinner R. Outter Ring goode |
|---------------|---------------------------------------|
| HQi+\$TEDAK#3 | 0 小时, 38 分, 21 秒                      |
| 换计打印材料里:      | 10.5 克/3.52 米                         |
| 陵计打印价格:       | ¥ 1.50                                |
| E意:以上结果仅供使    | )考。                                   |

\delta 确定文件已经保存后,弹出U盘。

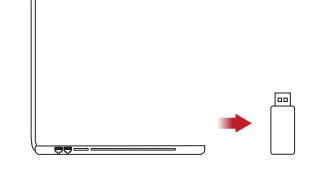

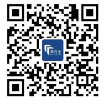

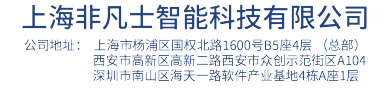

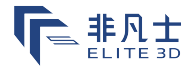

# ┫。双喷头打印-硬件安装

以下步骤展示如何给右喷头装载耗材。其它硬件安装步骤请参阅本指南"B.硬件安装"。

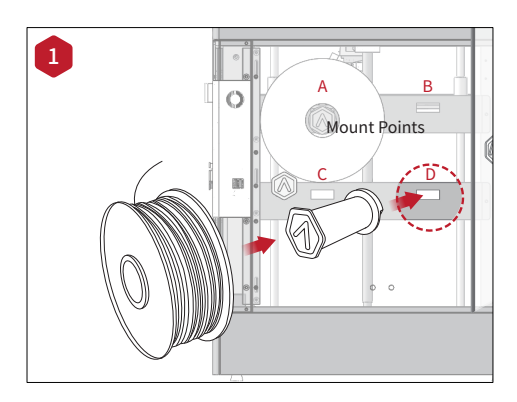

#### 将料架安装在打印机一侧的安装点上,并在料架 上放置一卷打印耗材。

注意:如果将其安装在点B或点D,建议将打印耗材按顺时针方向放置;如果将其安装在点A或点C,则应该是按逆时针方向放置。

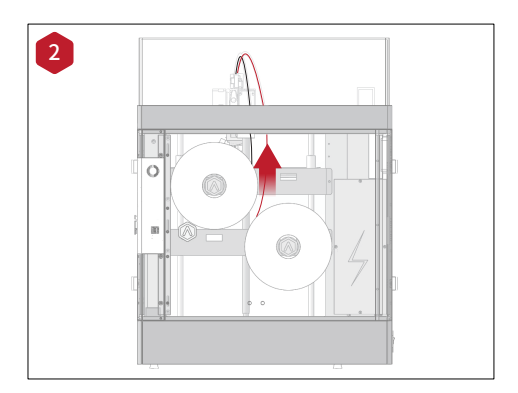

将打印耗材自下而上穿过导料管。

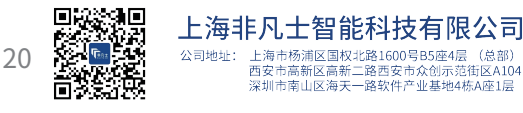

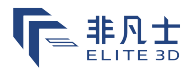

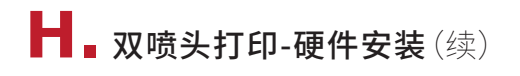

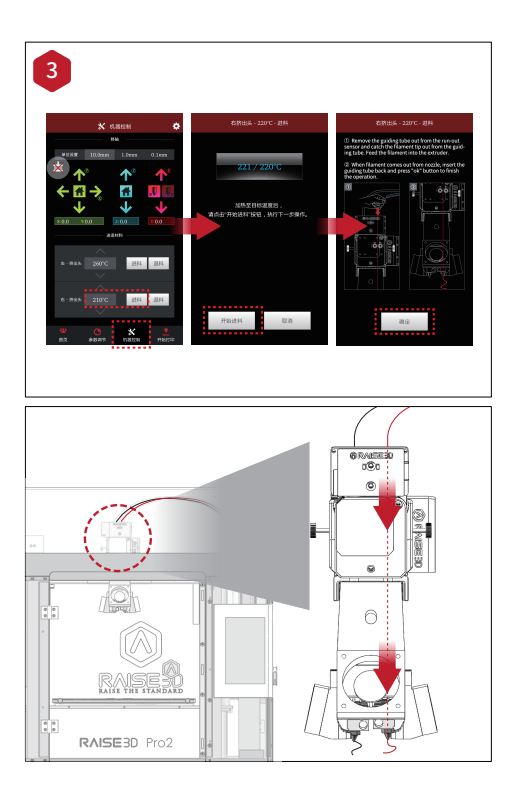

#### 点击屏幕上的"机器控制"菜单,根据您所使用的 打印耗材设置右喷嘴的温度。

#### 按照屏幕指示逐步完成进料操作。

注意:此文件是以与打印机一同交付您的Raise3D PLA 打印耗材为基准操作的。我们建议您使用Raise3D PLA 进行此初始设置和测试。

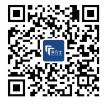

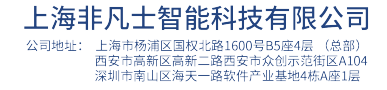

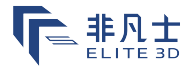

### ┣┫ \_ 双喷头打印-首次打印

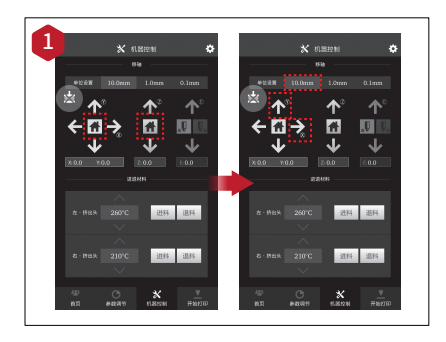

尽管Pro2系列在出厂前完成了预调平,但建议初次使用前要加以核查,以确保其在运输过程中没有改变。

先后点击X/Y轴、Z轴的复位按钮,使挤出机恢复初始位置。

将"单位设置"选为"10.0mm"后,X轴右移50.0mm( 点击向右箭头5次),Y轴上移10.0mm(点击向上箭头1 次)。

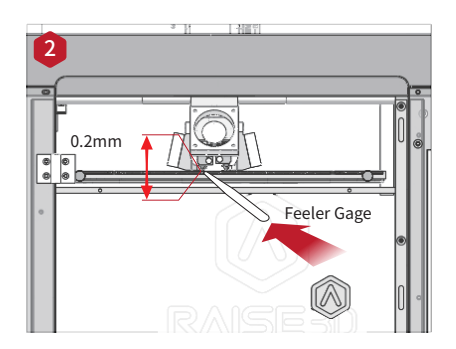

请使用塞尺检查喷头和打印平台之间的距离。两者之间的最佳距离为0.2mm。

此操作的最佳状况是:当您在喷头与打印底板之间滑动塞尺时,可以感到些许阻力。

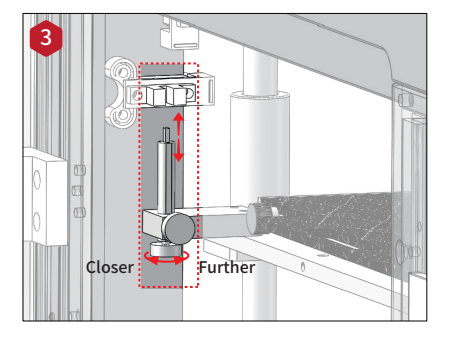

喷头和打印平台之间的初始距离可通过转动打印板左 前角上的手拧螺丝加以调节,螺丝凸出越高,喷头和打 印平台之间的初始距离越远。

每次调整完都请归位确认高度。

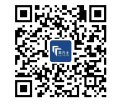

22

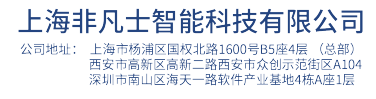

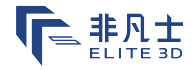

### ► 双喷头打印-首次打印 (续)

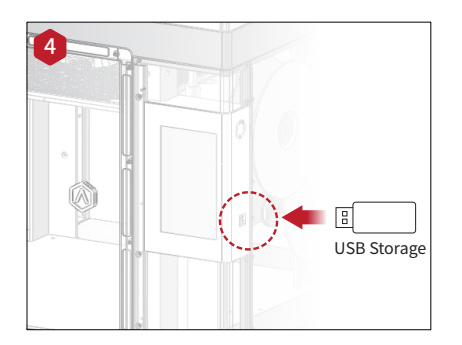

插入已保存切片文件(.gcode和.data文件)的USB存储器。

将此USB驱动插入触摸屏一侧的USB插槽。

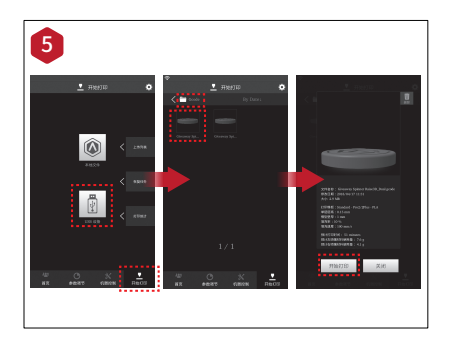

打开"打印"菜单,并选择"USB存储器"以打开文件存储路 径。选择双头打印文件,检查打印参数和设置。点击"打印" 按钮开始打印测试文件。

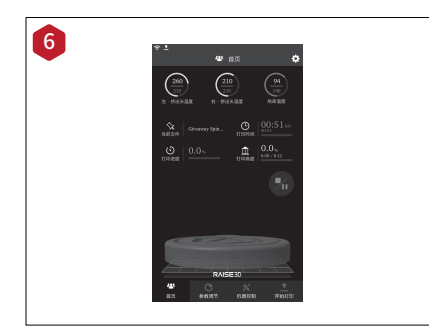

#### 在打印过程中,您可以通过"首页"界面的触摸屏来检查 打印情况,包括剩余打印时间及其它参数。

注意:打印过程中,触摸屏会在屏幕上显示出打印模型的打印进度。但此打印进度只有在模型是通过ideaMaker切片且相应的.data后缀文件保存在USB存储器内,或上传到机器中的情况下才会显示。

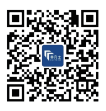

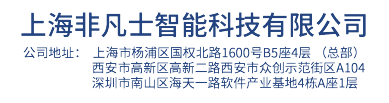

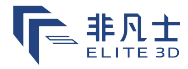

| 型<br>号 | Pro2                  |                |                                           | Pro2                        | Plus           |  |  |  |
|--------|-----------------------|----------------|-------------------------------------------|-----------------------------|----------------|--|--|--|
|        |                       |                |                                           |                             |                |  |  |  |
|        | 使用单喷头打印时              | 使用双喷头          | 打印时                                       | 使用单喷头打印时                    | 使用双喷头打印时       |  |  |  |
| 尺式     | 305×305×300 mm        | 280×305×300 mm |                                           | 305×305×605 mm              | 280×305×605 mm |  |  |  |
| L, I   | I                     | ;              | 机身尺寸 (                                    | L<br>长×宽×高)                 |                |  |  |  |
|        | 620×590>              | <760 mm        |                                           | 620×590>                    | <1105 mm       |  |  |  |
| -      |                       | 4命 λ           | 通用100                                     | -240V 50/60Hz               |                |  |  |  |
| 目現     | 输入 通用100<br>输出 600W.2 |                |                                           | 4V                          |                |  |  |  |
|        | 102 LL                |                |                                           |                             |                |  |  |  |
|        |                       | 技术原理           | FFF熔丝                                     | 制造技术                        |                |  |  |  |
|        |                       | 打印喷头           | 电动双喷                                      | 1头挤出系统                      |                |  |  |  |
|        |                       | 耗材直径           | 1.75mm                                    |                             |                |  |  |  |
|        |                       | XYZ轴精度         | 0.78125                                   | , 0.78125, 0.078125 mic     | ron            |  |  |  |
|        |                       | 打印速度           | 30 - 150                                  | mm/s                        |                |  |  |  |
|        |                       | 打印平台           | 加热铝制                                      | 底板,磁吸固定                     |                |  |  |  |
|        | 打印平                   | 台最高温度          | 110 °C                                    |                             |                |  |  |  |
| 打      | 打                     | 印平台材料          | 硅                                         |                             |                |  |  |  |
| 印      | 打印平板校平 预校准            |                | 预校准校                                      | 顺校准校平                       |                |  |  |  |
| 176    |                       | 支持材料           | PLA/ABS/HIPS/PC/TPU/PVA/TPE/ASA/PETG/尼龙/木 |                             |                |  |  |  |
|        |                       |                |                                           | 颗粒填充材料/金属颗粒填充材料/碳纤维增强材料/玻纤维 |                |  |  |  |
|        |                       |                | 增强材料                                      | /弹性材料                       |                |  |  |  |
|        |                       | 喷嘴直径           | 0.2/0.4/                                  | / 0.6/ 0.8mm                |                |  |  |  |
|        | 喷                     | 头最高温度          | 300 °C                                    |                             |                |  |  |  |
|        |                       |                | 50 分贝                                     |                             |                |  |  |  |
|        |                       | 连接             | Wifi, LAN, USB端口, 实时监控摄像头                 |                             |                |  |  |  |
|        | 建议运行环境 15-30°         |                |                                           | ,相对湿度10-90%,无结露<br>         |                |  |  |  |
|        |                       | 切片软件           | ideaMak                                   | ker                         |                |  |  |  |
| 软      | 输入文件格式 STL, OF        |                | STL, OB                                   | J                           |                |  |  |  |
| 作      | + 操作系统                |                |                                           | VS/ IOS/ LINUX              |                |  |  |  |
|        | 斩                     | j出文件格式         | GCODE                                     |                             |                |  |  |  |
|        |                       | 用户界面           | 7 inch Te                                 | ouch Screen                 |                |  |  |  |
|        |                       | 网络连接           | 802.11b                                   | /g/n以太网 2.4GHz/5GHz         | Wifi           |  |  |  |
|        | 新电续打功能 第2             |                | 第2代                                       | 第2代                         |                |  |  |  |
| ±⊤     |                       | 屏幕分辨率          | 1024*60                                   | 0                           |                |  |  |  |
| 印      | ž                     | 动主控芯片          | ATM Cor                                   | tex M7.400MHzFPU            |                |  |  |  |
| 机      | 逻                     | 辑控制芯片          | 32位飞思                                     | 卡尔imx6,四核1Ghz ARM           | 1处理器           |  |  |  |
| 控      |                       | 内存             | 1GB                                       | • • • •                     |                |  |  |  |
| ניוי   |                       | 闪存             | 8GB                                       |                             |                |  |  |  |
|        |                       | 操作系统           | 嵌入式Li                                     | nux                         |                |  |  |  |
|        |                       | 接口             | SD Card                                   | *1, USB 2.0*2, 以太网*1        |                |  |  |  |
|        |                       |                |                                           |                             |                |  |  |  |

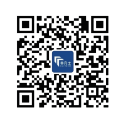

24

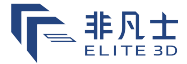

遇到问题,需要帮助?

如果您在操作过程中遇到任何问题,请点击以下链接,提出在线请求,联系我们的技术专家 http://help.raise3d.com.

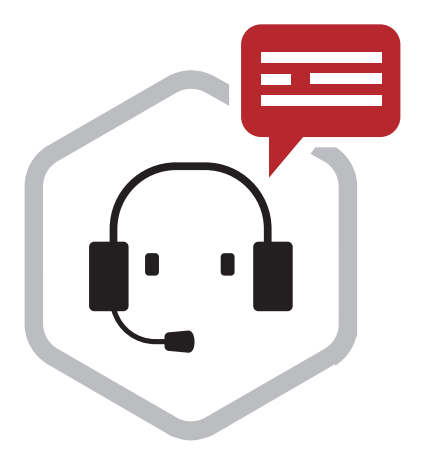

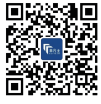

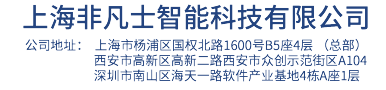

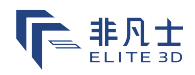

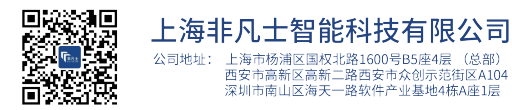